# 프로세스 화면

## 이용고객 시점

① 간편동의 배너 클릭

#### ② 랜딩페이지 호출 (내용 확인 후 서비스 시작하기 클릭)

#### ③ QR코드,URL링크 수령

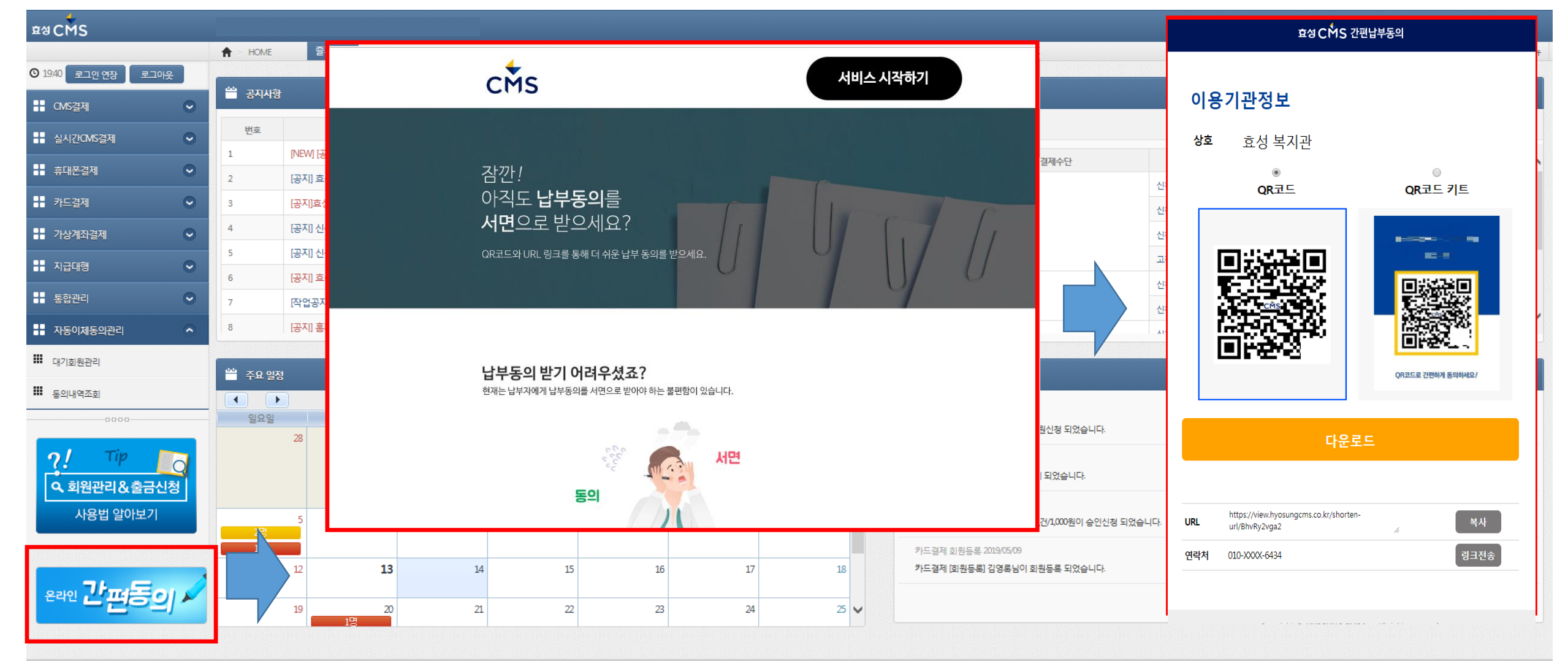

## 프로세스 화면

## 납부자 시점

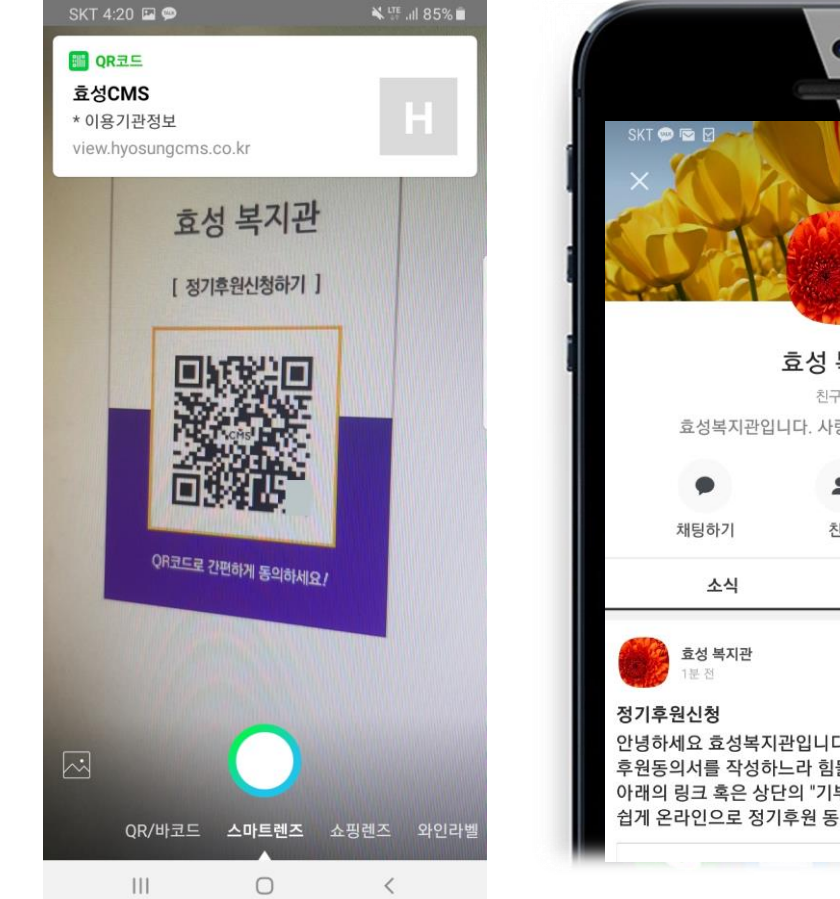

#### ① QR코드 촬영 혹은 URL 링크를 클릭

# 🛯 🔌 🍱 내 60% 🖻 오전 11:43 효성 복지관 친구 1 명 효성복지관입니다. 사랑과 관심 부탁드립니다. -2 친구 기부하기 정보 안녕하세요 효성복지관입니다. 그동안 일일이 후원동의서를 작성하느라 힘들으셨죠? 아래의 링크 혹은 상단의 "기부하기" 버튼을 클릭하면 보다 쉽게 온라인으로 정기후원 동의를 ...더보기

#### ② 이용기관정보 확인 정보제공동의 후 휴대전화 본인인증 진행.

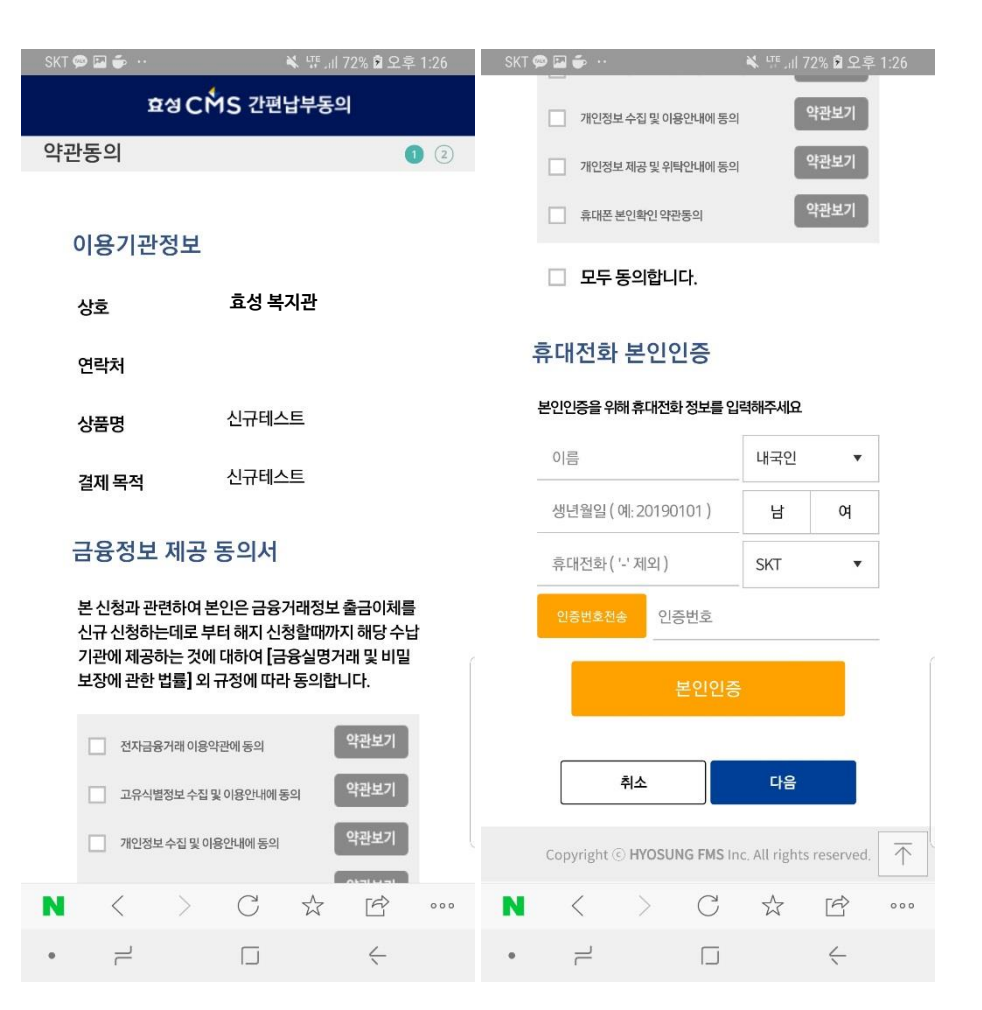

# 프로세스 화면

### 납부자 시점

#### ③ 결제정보/ 납부정보 기입후 동의 절차 완료. 완료 후 자동이체 안내문자 수령.

- 결제수단의 경우CMS/카드 중 이용 고객이 이용하는 결제 수단 만 선택 가능
- 핸드폰 본인 인증 한 이름과 예금주의 이름은 동일해야 함
- 기본 결제금액의 최소 액은 500원

| CMS 간편납부신청                                        | 효성 CMS 간편납부동의                                  | 2019년 5월 13일 월요일                                                           |  |  |
|---------------------------------------------------|------------------------------------------------|----------------------------------------------------------------------------|--|--|
| 제정보 등록 🔹 2 💿<br>* 결제정보 *표시는 필수정보입니다.<br>납부자명* 김승현 | 등록완료                                           | [Web발신]<br>고객님께서 효성 복지관으로 신청하신<br>자동이체건이 아래와같이 신청<br>되었습니다.                |  |  |
| 결제 수단* 계좌이체 ▼<br>은행* - 선택 - ▼<br>계좌번호*            |                                                | - 은행명: 기업은행<br>- 예금주명: 김*현<br>- 계좌번호: <u>010</u> ****7470<br>토자기패배역: 휴성보지과 |  |  |
| 예금주* 에) 990101                                    | <b>결제정보 등록이 완료되었습니다.</b><br>결제정보 등록에 관한 문의 사항은 | - 동성기세네역: 요성복지관<br>- 업체명: 효성복지관<br>- 업체전화번호: ☎ <u>1644 5167</u>            |  |  |
| * 추가정보<br>납부일* 1일 ·                               | 이용기관으로 연락해 주시기 바랍니다.<br>감사합니다.                 | * 본 자동이체 신청에 관한 문의사항이니<br>불편사항에 대해서는 해당<br>억체(중대 고등 대 등 자동이체               |  |  |
| 납부 금액* 0<br>납부 종료일* 9999/12/31 분                  | (이용기관 연락처:02-111-2222)                         | 대행기관인<br>효성에프엠에스(☎ <u>1644-5167</u> )로 문의<br>주시기 바랍니다.                     |  |  |
| 이메일 에) sample@naver.co<br>우편번호 주소감색               | 확연                                             | * 자동이체 서비스의 안정화를 위해<br>금융기관에서도 예금주의 휴대전화로                                  |  |  |
| 주소                                                |                                                | 추가적 물 모두 보기                                                                |  |  |

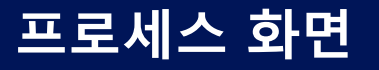

이용고객 시점

⑤ 결제수단(CMS/카드) 메뉴 선택 – 회원관리 메뉴 내 신규 등록된 회원정보 확인. 효성CMS M 설치자의 경우 간편 납부 신청 푸시 알림 수령

| 🔶 효성CMS                                            | ×                                        |              |        |                  |                                   |                                              | 🔌 🖽 .ul 75% 💼                                              |
|----------------------------------------------------|------------------------------------------|--------------|--------|------------------|-----------------------------------|----------------------------------------------|------------------------------------------------------------|
| $\leftarrow$ $\rightarrow$ C $\triangle$ https://r | newap.hyosungcms.co.kr:14                | 46/cms/mem   |        |                  |                                   | 사진 - SA201905291026403547.jpg -              | 11:10 5월 31일 금요일 Q 🌣                                       |
| 앱 ★ Bookmarks                                      |                                          |              |        |                  |                                   |                                              |                                                            |
| ea CMS                                             | ▲ < 049경제 < 히위과리                         | 즉겨차기         |        |                  |                                   |                                              |                                                            |
| 1521 2 TOLO                                        |                                          |              |        |                  |                                   |                                              |                                                            |
| : CMS결제 ^                                          | M 프한 이 프 이 프 이 프 이 프 이 프 이 프 이 프 이 프 이 프 |              |        |                  |                                   | 자동이체동의                                       | · · · · ·                                                  |
| 🗰 이용정보                                             | 0 744                                    |              |        |                  |                                   | 영요. ㅋ <u>ㅋ</u>                               |                                                            |
| 회원관리                                               | 2 65<br>aluma                            |              |        | 히의며              |                                   | 상품명: NewASP                                  | <ul> <li>◆ 효성CMS M 오전 11:10</li> <li>가펴 나ㅂ시처 안리</li> </ul> |
| # 출금관리 ✓                                           | 의견인도                                     |              |        | 의명구분             |                                   | 결제목적: 시급내행<br>동의일시: 5월 29일 2019, 10:26:44 오전 | 테스트님이 간편 납부신청 하였습니다.                                       |
| 제좌이동관리                                             | 외원상태                                     | 전력애주세보       | Ŧ      | 외원구문             | 전력애주세요. 후                         | AUB-2                                        |                                                            |
| □ 동의자료관리                                           |                                          |              |        |                  |                                   | 휴대전화 본인인증 번호:                                | 월남 월영 지구기<br>                                              |
| 실시간CMS결제 🔍                                         |                                          |              |        |                  |                                   | 결제수단: 계좌이체<br>은행: 기업은행                       |                                                            |
| 휴대폰결제 🔍                                            | 전제:9건 선택회원:1명                            |              |        | 017101           |                                   | 계좌번호: 등록 등록 등록                               |                                                            |
| 카드결제 🔍                                             |                                          | 회원번호 회원명     | 연락저    | 약정일<br>· · · · · | 기본금액 물금가능기간 농                     | 의사료 이미구····································  |                                                            |
| 가상계좌결제 🗸 🗸                                         |                                          |              |        |                  |                                   | -                                            |                                                            |
| 지급대형 🔍                                             |                                          |              |        |                  |                                   | - An                                         |                                                            |
| 통합관리 🗸                                             |                                          |              |        |                  |                                   |                                              |                                                            |
| 자동이체동의관리 🔍                                         |                                          |              |        |                  |                                   |                                              | P <sup>M</sup> AliGery                                     |
| 0000                                               | ▼ 7 SA201905                             | 291026403547 | 10-6-T | 01               | 5,000원 2019/05/29 ~ 2019/07/10 등록 |                                              |                                                            |
| ol Tip                                             |                                          |              |        |                  |                                   | ㅎ성CMS의 가펴도의를 통해 상기의 내요으로                     |                                                            |
|                                                    |                                          |              |        |                  |                                   | 자동이체 동의합니다.                                  |                                                            |
| <b>역 회원관리 &amp; 물금</b> 신성                          |                                          |              |        |                  |                                   |                                              |                                                            |
| 사용법 알아보기                                           |                                          |              |        |                  |                                   |                                              | 전환                                                         |
|                                                    | •                                        |              |        |                  |                                   | Z                                            | Da ogo                                                     |
| 서면 납부동의는 이제 그만~                                    |                                          |              |        |                  | 0000                              |                                              | 00                                                         |
| 온라인으로 간편하게 받으세요!                                   |                                          |              |        |                  |                                   |                                              | SKTelecom                                                  |
|                                                    | 회원등록                                     |              |        |                  |                                   |                                              |                                                            |
|                                                    |                                          |              |        |                  |                                   | 목록 전자동의연계회원 불러오기                             |                                                            |